### メッセージの新規作成

| メッセージ管 | 管理                            |   |                        |
|--------|-------------------------------|---|------------------------|
| コード [  | タイトル                          |   |                        |
| お客様    | お客様検索 検索結果は上位100件のみ。          |   |                        |
| 支店名    |                               |   |                        |
| 最新投稿日  | メッセージ管理トップ画面で、<br>「新規作成」をクリック | ~ | 検索する                   |
| 新規作成選拼 | 尺してください。▼                     |   | 22件中1~22件表示 表示件数:50件 ~ |

| メッセージ管理                    |                                              |                                |
|----------------------------|----------------------------------------------|--------------------------------|
| 1 オーナー 検索結果 :              | < ▽ オーナー検索                                   | 負荷の都合上、検索結果は上位1<br>00件のみとなります。 |
| 2 97 hu                    |                                              | 必須<br>100文字以内                  |
| <b>3</b> ラベル               | ~                                            |                                |
| 4 ×ŧ                       | 6 7                                          |                                |
| ☞ メッセージ(1,000文字以内)         | 画像(jpg/png/gif/jpeg形式・10MB以内) 🕒 ファイル(10MB以内) |                                |
| <b>3</b><br>メッセージを入力してください |                                              |                                |
|                            | キャンセル 登録                                     |                                |

|   | オーナー  | メッセージ送信したいお客様を検索・選択します。                                                 |
|---|-------|-------------------------------------------------------------------------|
| 2 | タイトル  | 表題を入力します。メールでいう「什名」にあたります。                                              |
| 3 | ラベル   | 「要注意」「保留」などのラベルを設定できます。<br>設定すると、ラベル項目毎での検索も可能です。<br>※お客様のページには表示されません。 |
| 4 | メモ    | 社内メモを残せます。 ※お客様のページには表示されません。                                           |
| 5 | メッセージ | メッセージ内容を入力します。                                                          |
| 6 | 画像    | 写真などの画像を添付できます。                                                         |
| 7 | ファイル  | PDFなどのファイルを添付できます。                                                      |

依式会社 ハウスジーメン © House G-men Co., Ltd All Rights Reserved.

MSĴ GROUP

Confidential 0

## メッセージの送信~送付先の設定①

| メッセージ管理                                |                                      |                                                                                                    |
|----------------------------------------|--------------------------------------|----------------------------------------------------------------------------------------------------|
| オーナー                                   | 検索結果:                                | -ナー検索 まずはメッセージ送付先を 選択するため 「オーナー                                                                                            |
| タイトル                                   |                                      | 検索」をクリック                                                                                                    |
| ラベル                                    | ~                                    |                                                                                                    |
| ٦¥                                     |                                      |                                                                                                    |
|                                        | 文字以内) 画像 (jpg/png/gif/jpeg形式・10MB以内) | l) 🖻 ファイル (10MB以内)                                                                                                    |
|                                        | キャンセル                                | 登録                                                                                                    |
| 1 TEL:<br>2 MOBILE:<br>3 姓:<br>4 郵便番号: |                                      | <ul> <li>下記いずれかから検索します</li> <li>① 電話番号</li> <li>② 携帯電話番号</li> <li>③ 姓名(いずれかでも可能)</li> <li>④ 郵便番号</li> <li>⑤ 支店名</li> </ul> |
| 5 支店名:                                 | 検索                                   | ※「顧客情報」で検索されます。<br>※ブランクでの検索も可能ですが、<br>検索結果は上位100件のみとなり<br>ます。                                                             |

### メッセージの送信~送付先の設定②

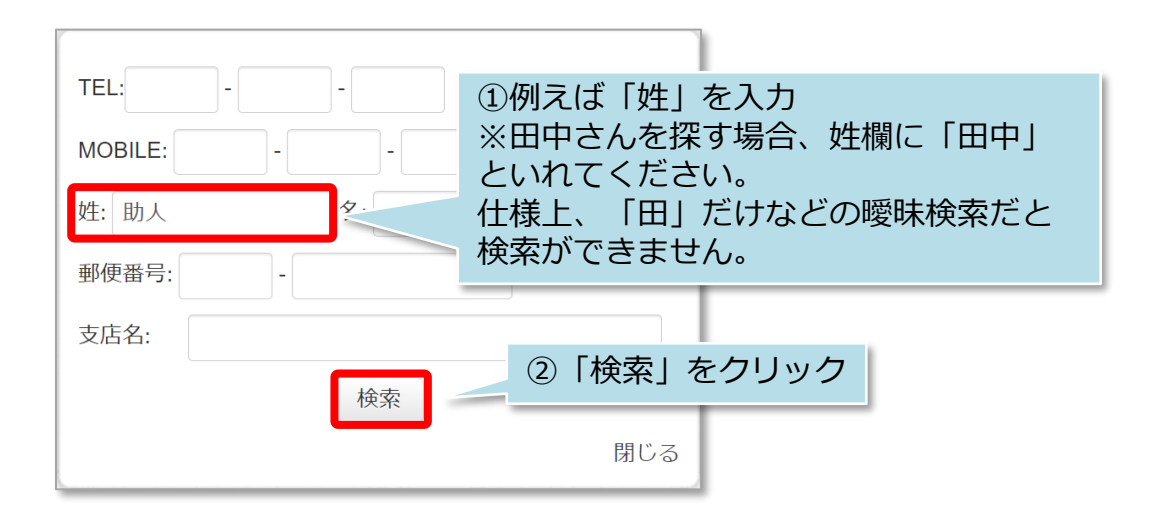

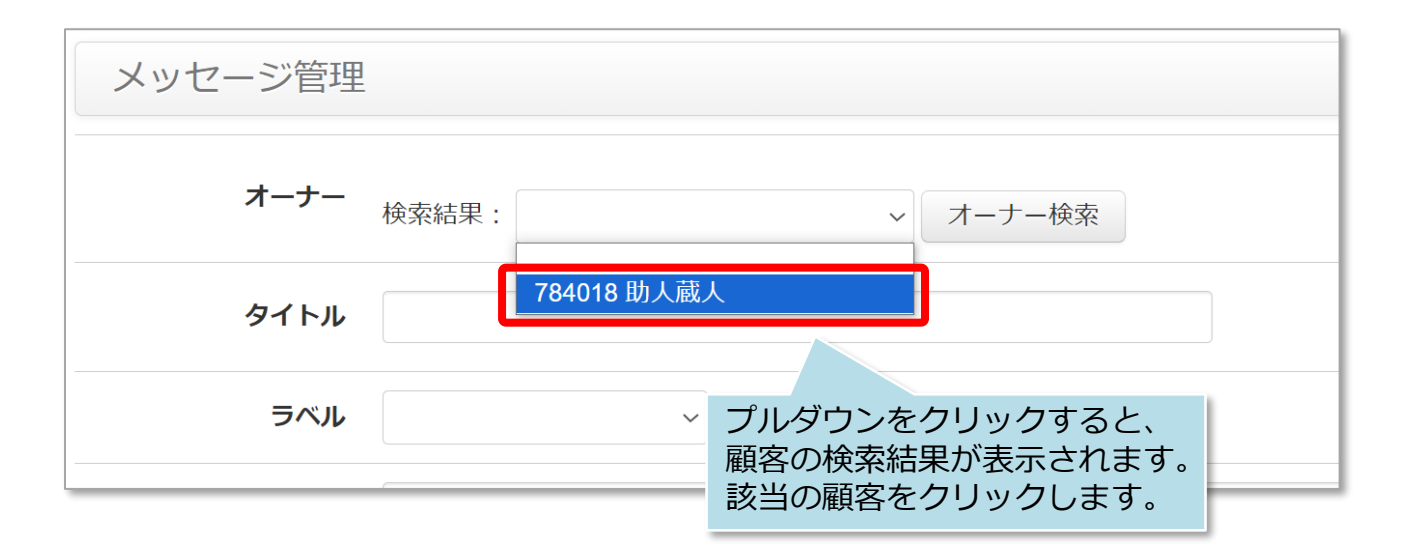

| メッセージ管理 |                            |
|---------|----------------------------|
| オーナー    | 検索結果: 784018 助人蔵人 ~ オーナー検索 |
| タイトル    | 送付先が設定されました。               |
| ラベル     |                            |
|         |                            |

# メッセージの送信~テキストメッセージを送る①

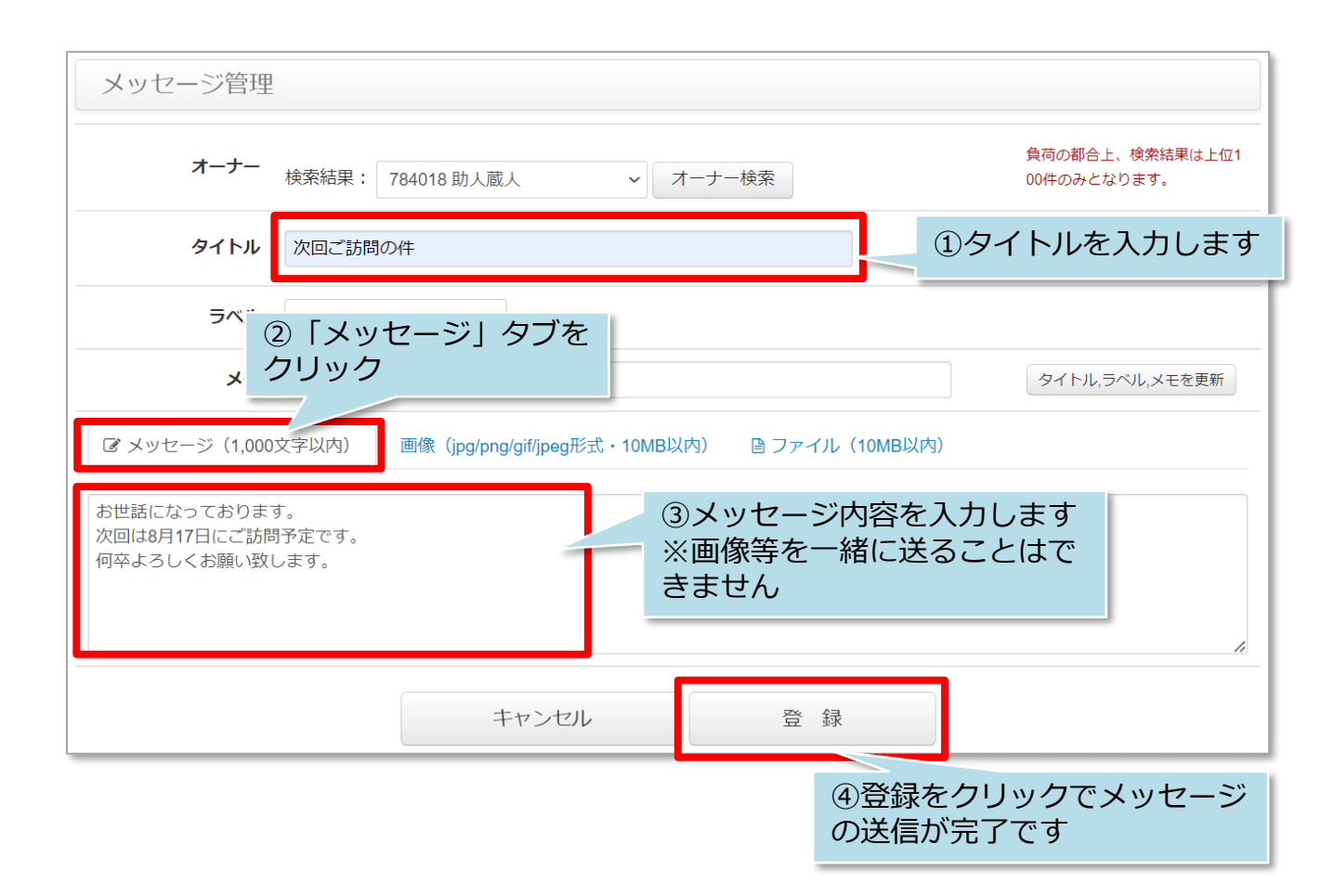

| 録が完了しました。 |          |           |                |        |            |
|-----------|----------|-----------|----------------|--------|------------|
| コード       |          | タイトル メッセー | ジが送信されまし       | った     |            |
| 支店名       | 日当顧客のみ表示 |           |                |        |            |
| 最新投稿日     | ~        | ラベル       | ~              |        | 検索する       |
| 規作成選択し    | てください。 🗸 |           | 12件中1          | ~12件表示 | 長示件数:50件   |
| コード       | タイトル     |           | お客様            | 最新投    | 稿日         |
| MS001075  | 次回ご訪問の件  |           | 784018 : 助人 蔵人 | 2024/0 | 8/21 11:37 |
| 101001970 |          |           | 000005         | 2024/0 | 0/00 45.50 |

メッセージの送信~テキストメッセージを送る②

#### お客様画面

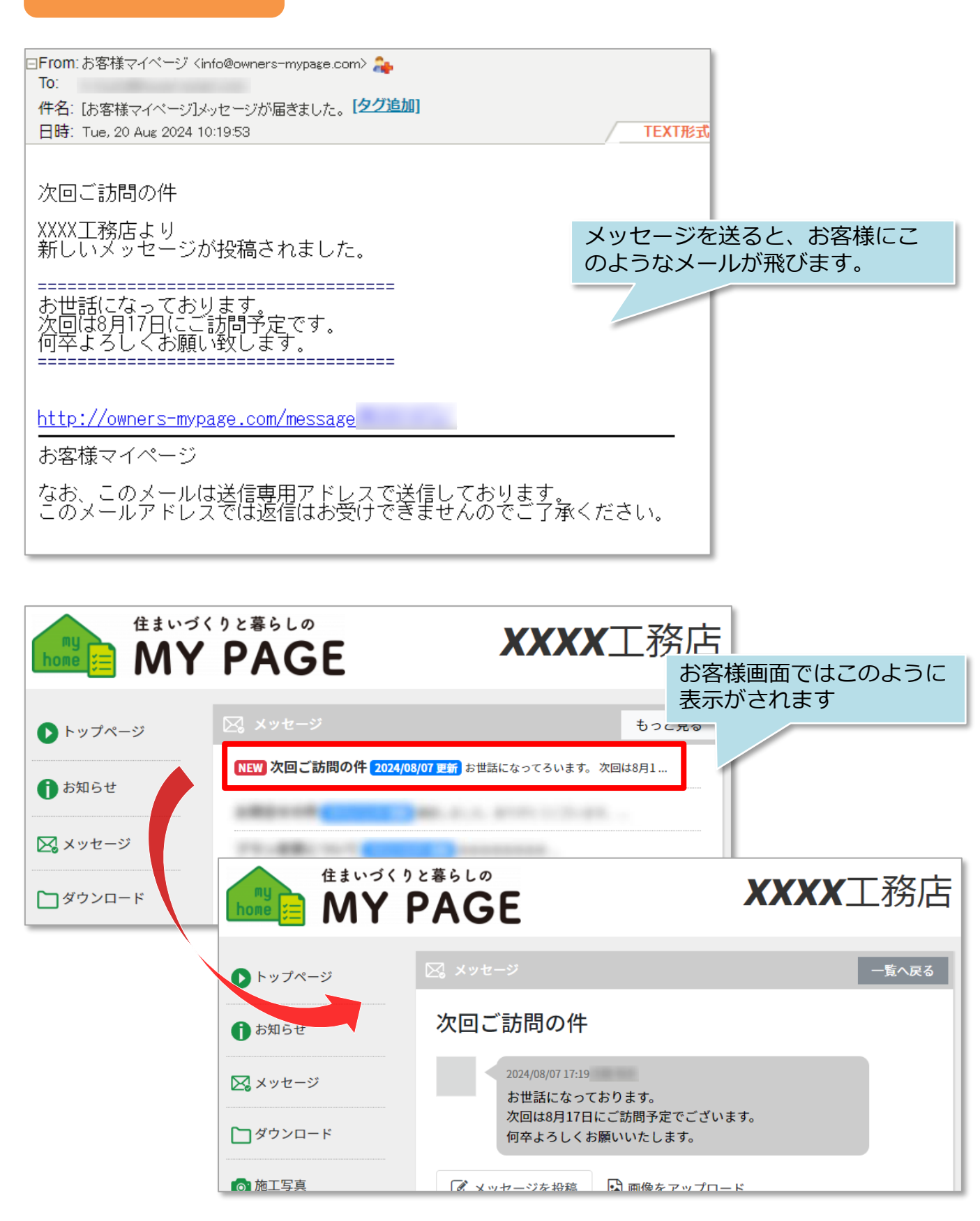

**MSĴ** GROUP

株式会社 ハウスジーメン © House G-men Co., Ltd All Rights Reserved.

Confidential 4